## SILVERSNEAKERS ID NUMBER FOR MSHO MEMBERS Job Aid for Care Coordinators

Start Here: Check Your Eligibility | SilverSneakers https://tools.silversneakers.com/Eligibility/CheckEligibility

1. Enter member first/last name as it appears on their Blue Cross MN Card

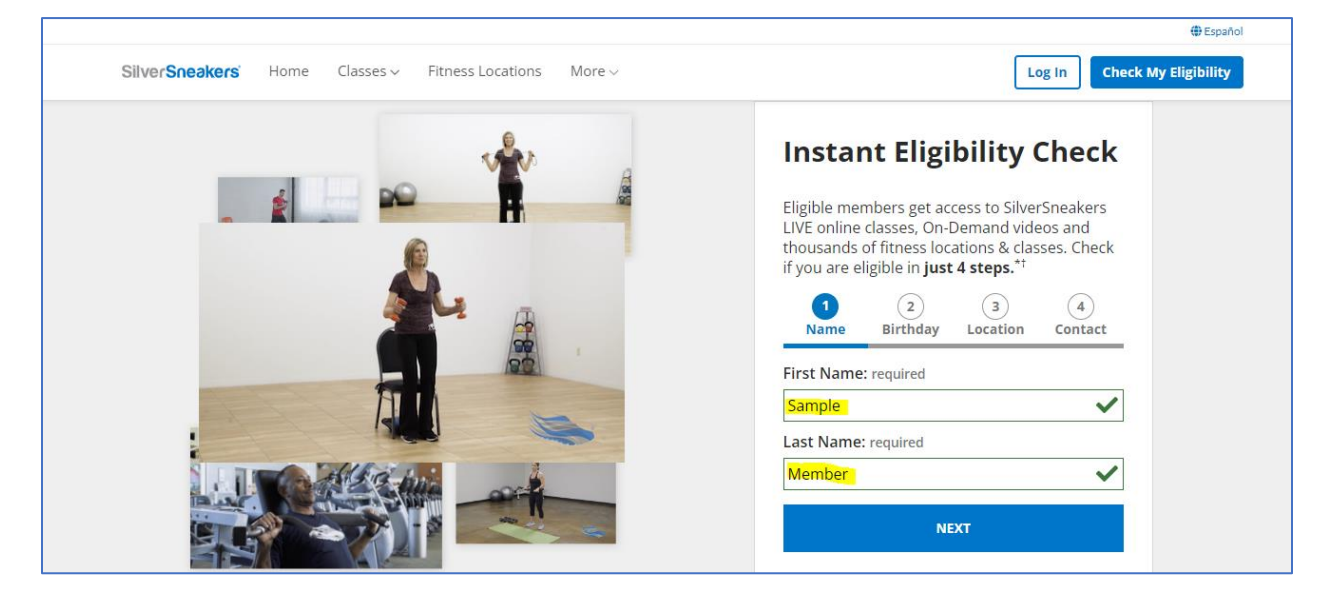

2. Enter member date of birth

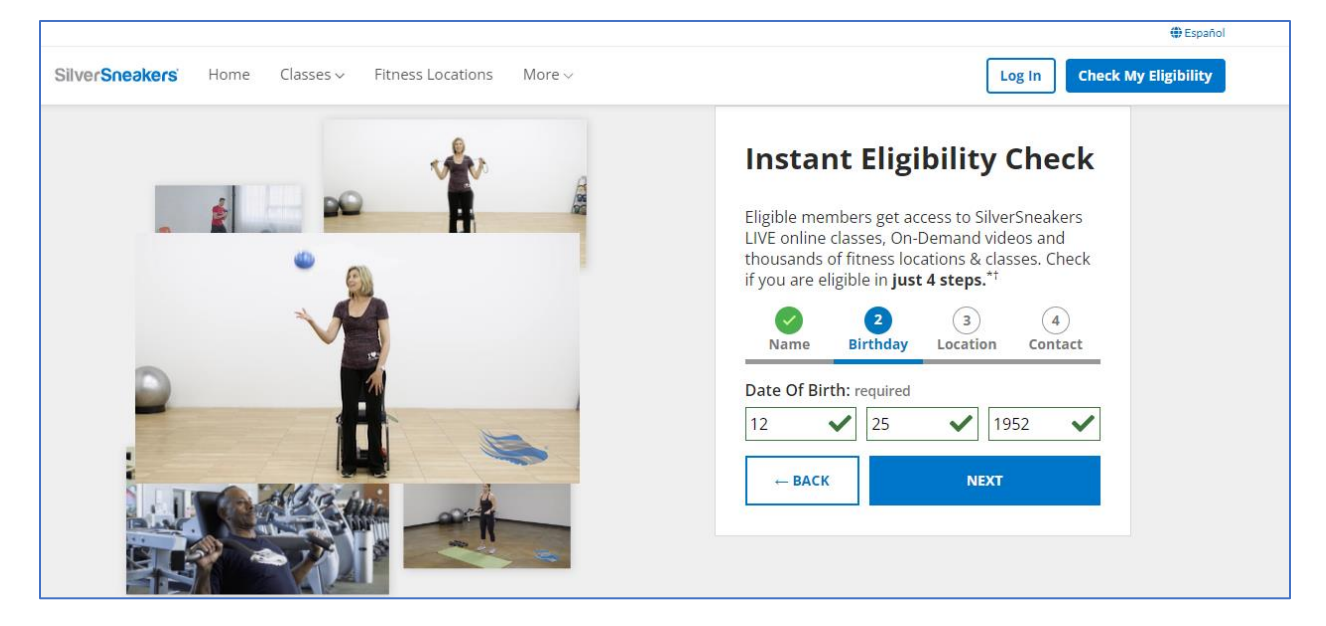

## 3. Enter Member Zip code

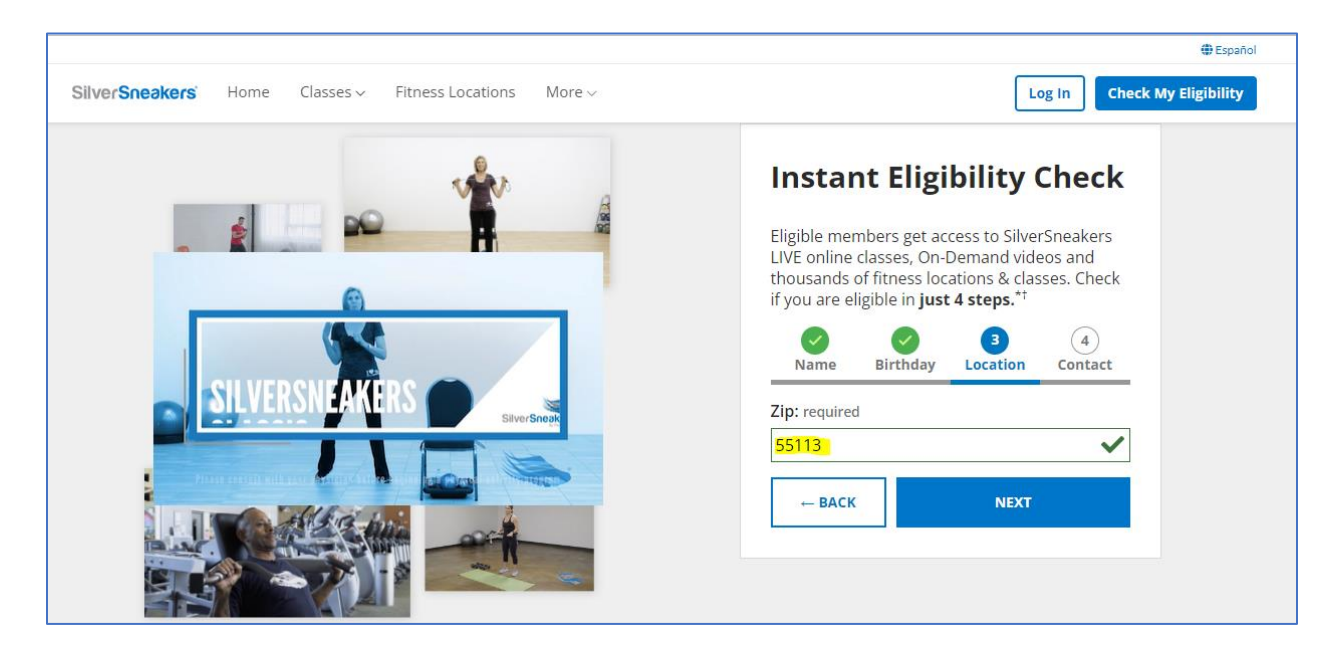

Enter Members e-mail NOTE: if member doesn't have an e-mail or doesn't want to provide an e-mail, Care Coordinator can enter a fake e-mail i.e. <u>123@yahoo.com</u>
Click check eligibility button

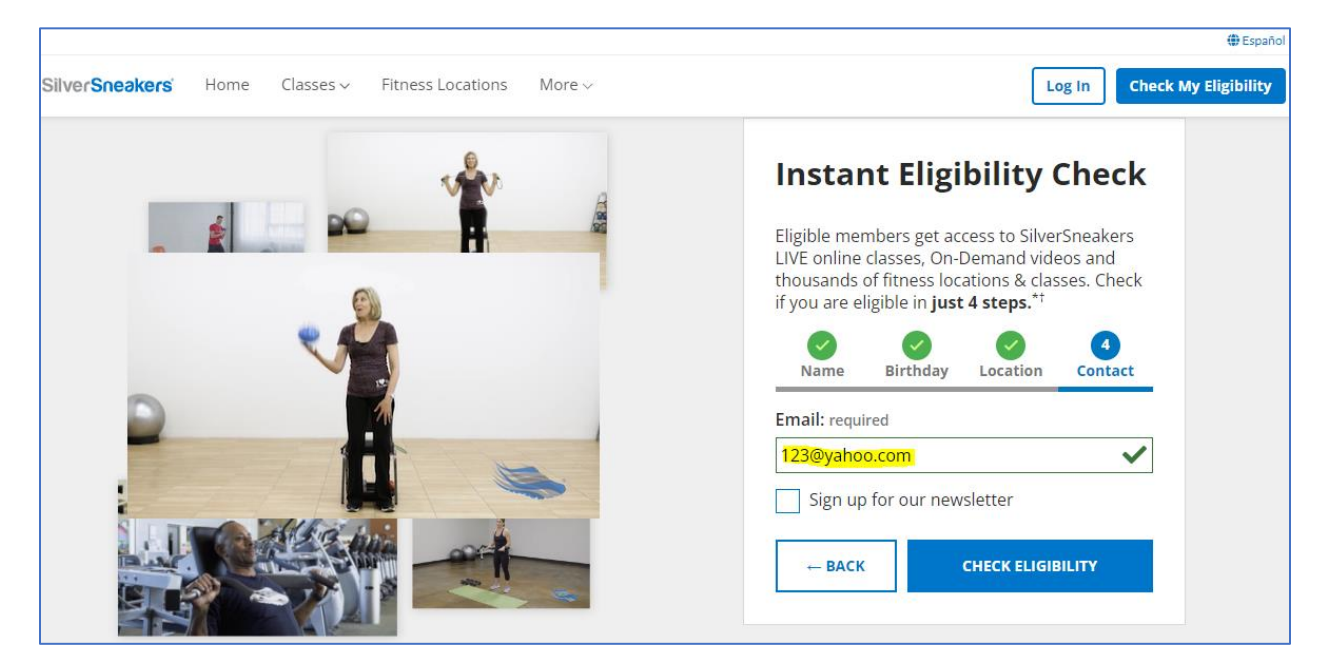

5. Member 16-digit ID number and closest locations will appear on the next page.

Care Coordinator can print the member ID number or write it down for the member.

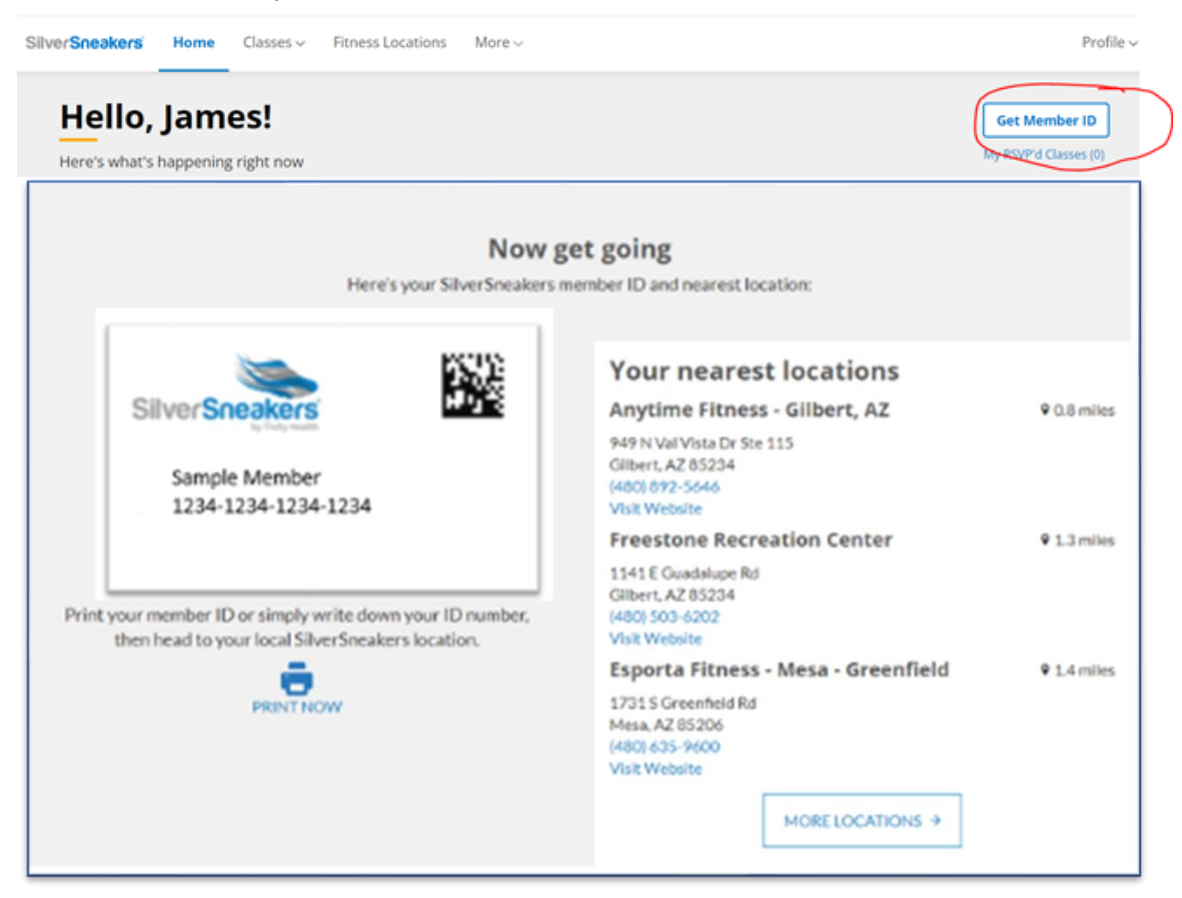

## HOW DO MEMBERS GET STARTED AT A FITNESS LOCATION?

- Get the SilverSneakers ID number (follow steps above)
- Find a nearby location
- Member takes the SilverSneakers 16-digit member ID to any location- an actual SilverSneakers card is not required, just the number
- Member goes to location of choice, completes initial paperwork with front desk staff to enroll and can ask for a tour- SilverSneakers ID number and driver license/ID required.
- Once enrolled at a fitness location, members will receive a key card/membership card from the fitness location to use for future visits. Sample below:

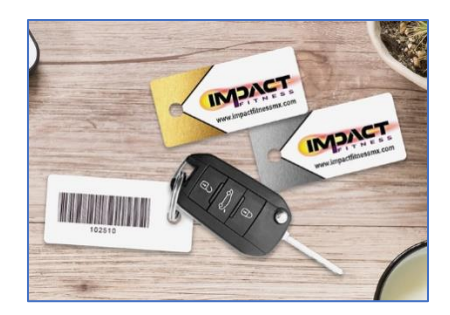